### 附件 3

### 江苏省护理学会会员系统会员使用手册

### 目录

| -, | 注册&登录2                |
|----|-----------------------|
|    | 1 用户注册 2              |
|    | 2 用户登录                |
|    | 2.1 用户账号密码登录 3        |
|    | 2.2 用户手机短信登录······4   |
| Ξ、 | 开通江苏省护理学会会员的流程······5 |
|    | 1 进入会员选择的页面5          |
|    | 2 开通江苏会员6             |
| 三、 | 开通中华普通会员的流程······9    |

#### 一、注册&登录

#### 1 用户注册

- (1)关注"江苏省护理学会"微信公众号,点击"会员中心"即 可进入申请流程
- (2)在注册页面,点击输入手机号、密码和手机验证码,点击注册 按钮,即可注册成功。

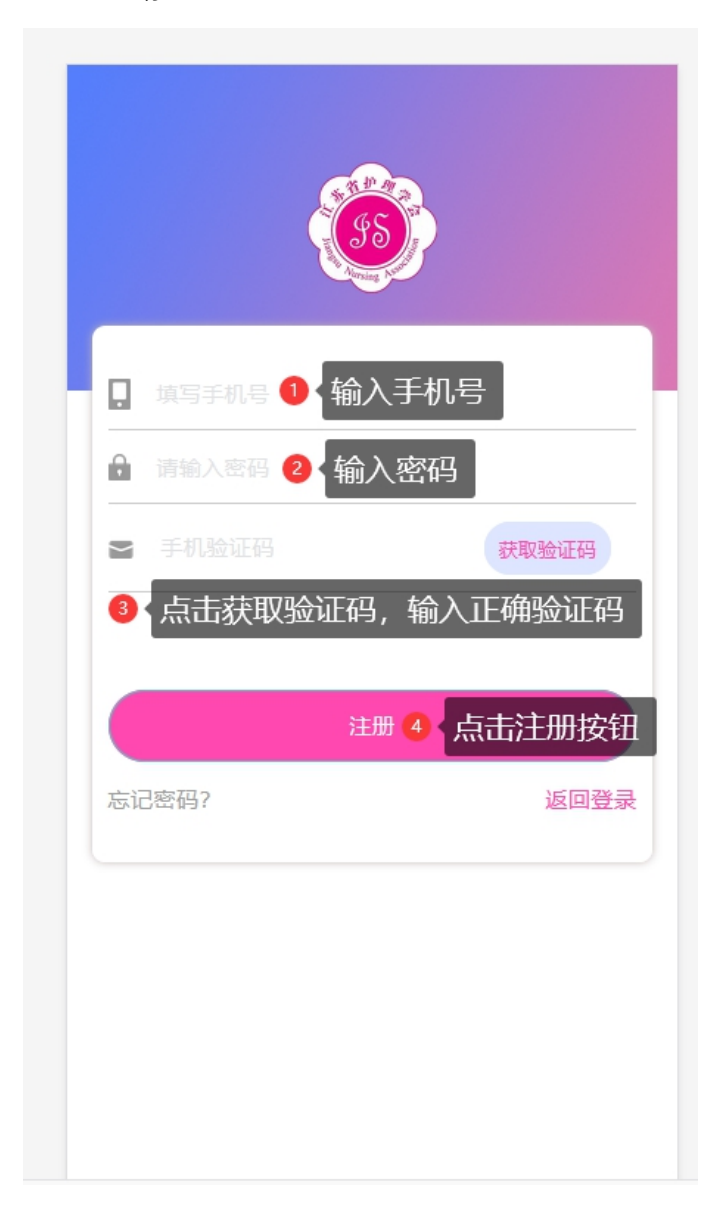

#### 2 用户登录

- 2.1 用户账号密码登录
- (1)账号密码登录:用户注册成功后,在账号密码登录页面,输入 已注册成功的手机号和密码,点击登录按钮,即可登录成功。

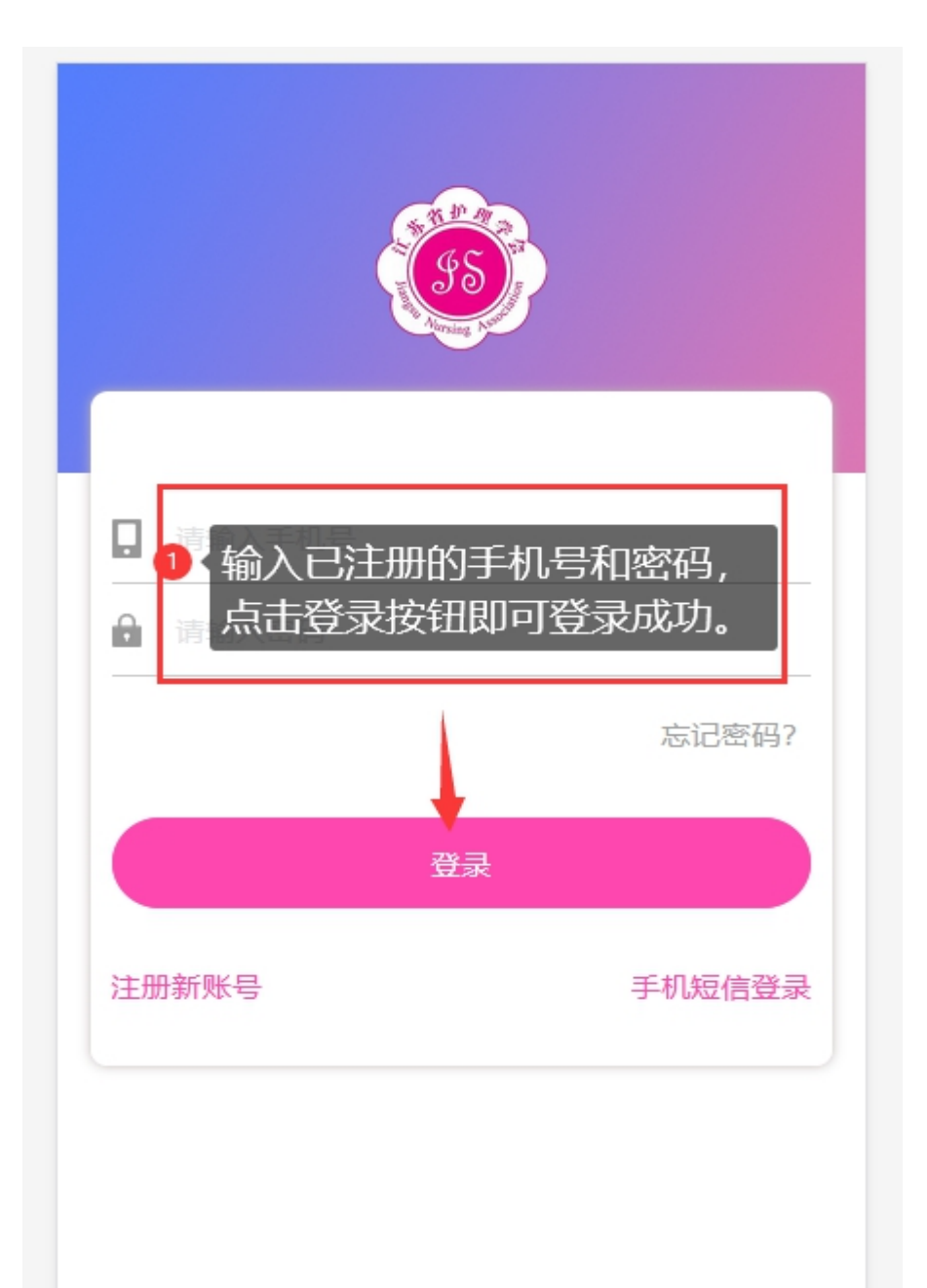

(1) 手机短信登录:用户注册成功后,在手机短信登录页面,输入已
 注册的手机号,点击获取验证码,输入正确的验证码,点击登录,即
 可登录成功。

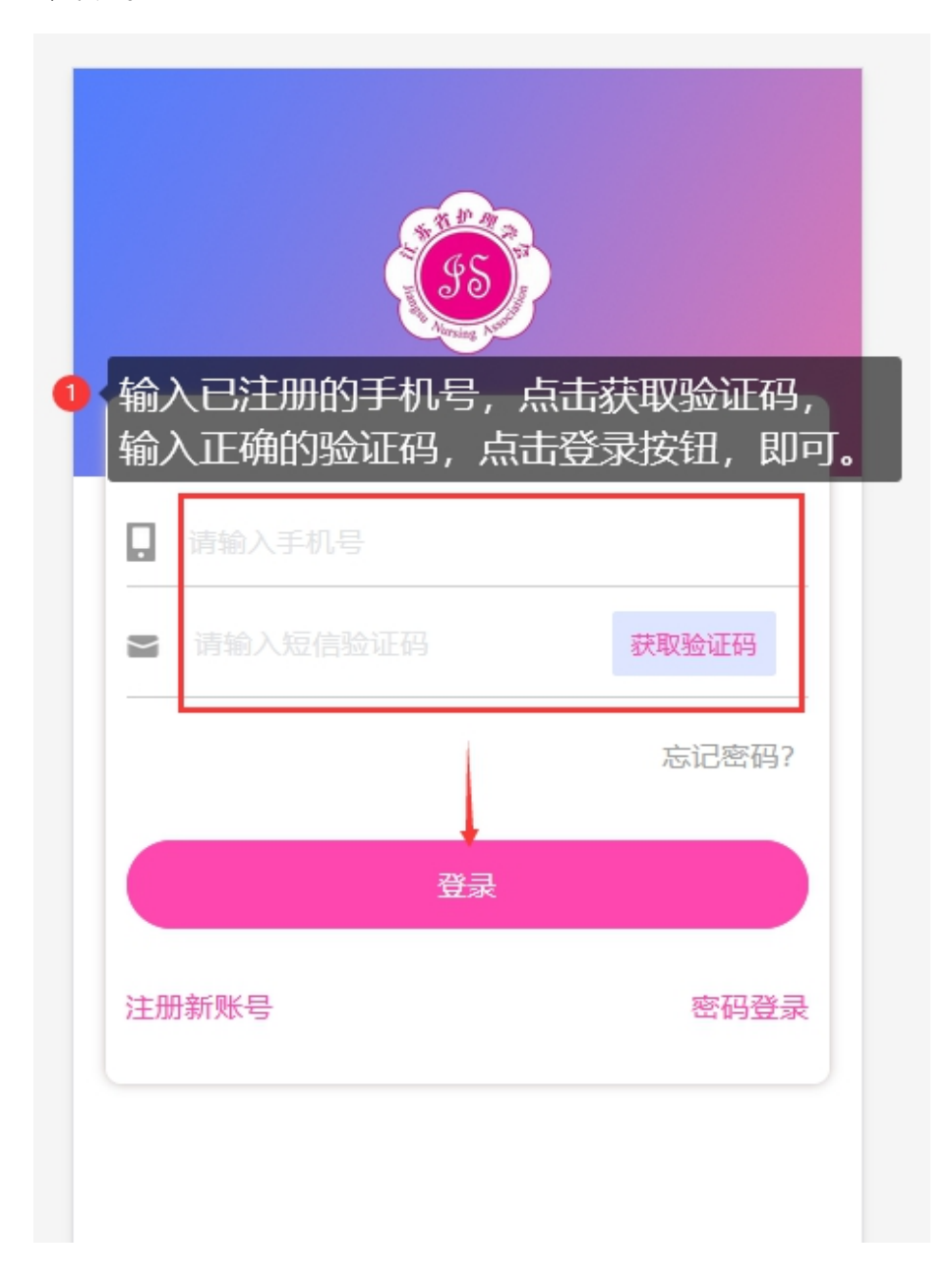

#### 1 进入会员选择的页面

(1)登录未开通江苏省护理学会会员的账号,登录成功后,页面如 图所示,点击卡片的"点此开通江苏会员"按钮,即可进入会员选择页 面。

| <b>全</b> 员18998456247                      |                  |
|--------------------------------------------|------------------|
| 江苏省护理学会<br>点此开通江苏会员><br>1 点击开通江苏会员,即可进入会员送 | <b>ジ</b><br>先择页面 |
| <ul> <li>我的信息</li> <li>我的订单</li> </ul>     | >                |
| 中华普通会员                                     | 无                |
| 中华资深会员<br>退出登录                             | 无                |
|                                            |                  |

2 开通江苏会员

(1)在会员选择页面,点击"成为会员"按钮,弹出未完善个人信息 的窗口,点击确认按钮,即可进入完善个人信息页面。(未完 善信息的,需完善信息后才能进行开通江苏会员的流程)

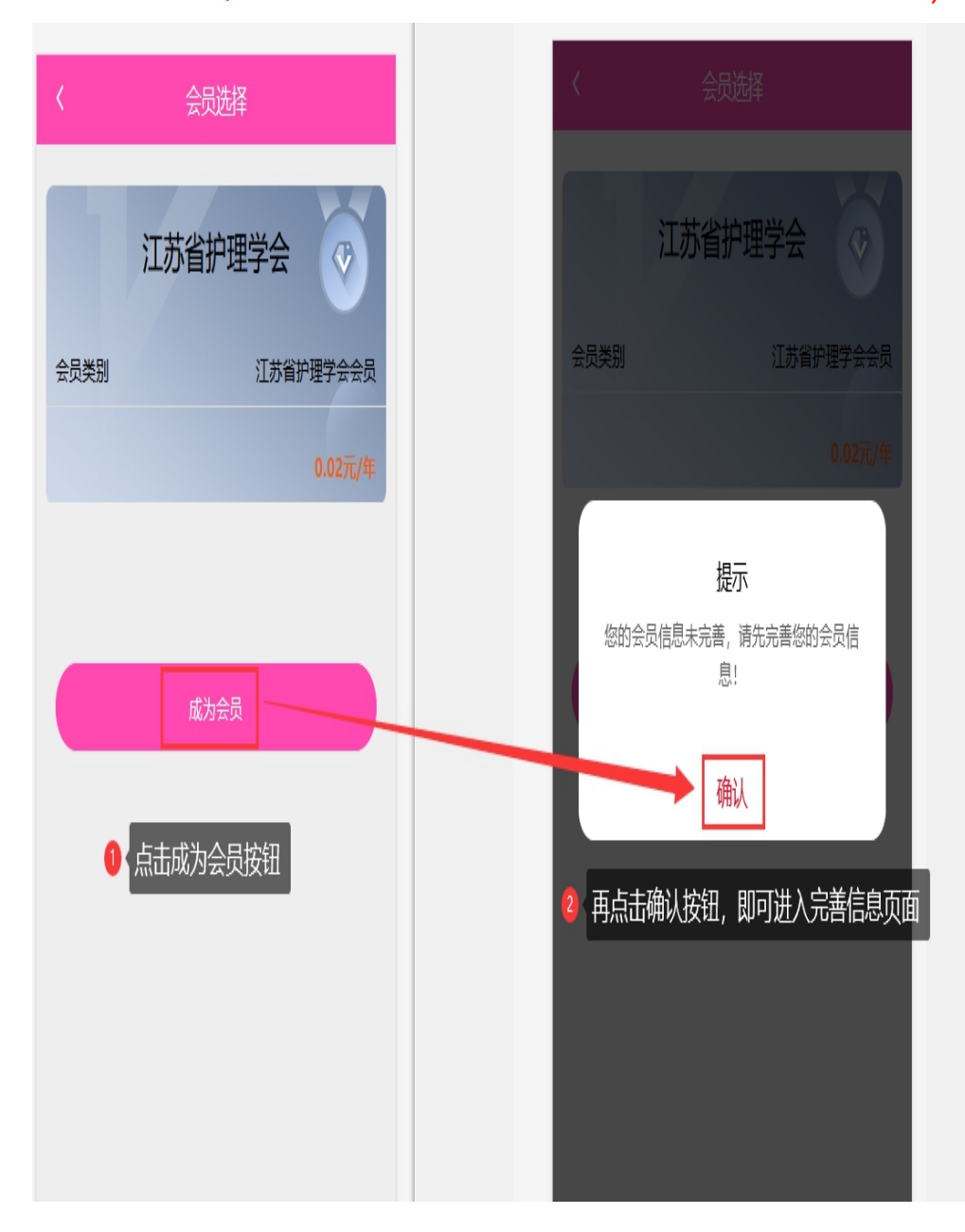

(2)在完善个人信息页面,编辑填写信息,填写完整后,点击"提交" 按钮,即可完善成功。

| く返回                          | 完善信息                                                             |
|------------------------------|------------------------------------------------------------------|
|                              | 旧心于可以                                                            |
| * 政治面貌                       | 请选择政治面貌                                                          |
| * 宗教信仰                       |                                                                  |
| * 省市区                        | 请选择省市区                                                           |
| * 详细地址                       |                                                                  |
| * 工作单位                       | 选择省市后选择工作单位                                                      |
| ,护士执业证书<br>*<br>编号           |                                                                  |
| * 职称证书类别                     | 请选择职称证书类别                                                        |
| ,所属省级委员<br><del>*</del><br>会 |                                                                  |
| ↓ 江苏省护理学<br>会任职<br>工作委员会     | <del>请选择学会任职</del><br>填写完信息,点击提交按钮<br>即可成功完善信息。<br><sup>提交</sup> |

(3)完善个人信息成功后,直接进入生成订单页面,勾选已知晓并 同意的框框,点击提交按钮,即可进入订单支付页面。

| く返回                        | 生成订单                     |          |
|----------------------------|--------------------------|----------|
| 江苏省                        | 护理学会会员                   |          |
| 金额:                        |                          | 0.02 元   |
| 年限:                        |                          | - 2 +    |
| 费用明细:                      | 0.02 元 2 年(有效期至<br>月 31) | 至2022年12 |
| 总费用:                       |                          | 0.02 元   |
|                            |                          |          |
| <b>并具个</b><br>・<br>・<br>に知 | <b>、票据。</b><br>晓并同意      |          |
| 在线支                        | 付                        | 0        |
|                            | 提交                       |          |
| ● 勾选已                      | 知晓并同意,点击打                | 是交按钮即可   |
|                            |                          |          |

(4)在订单支付页面,点击支付按钮,即可进入订单确认页面。点 击取消按钮,返回会员选择页面。

| 订单信息                         |  |  |  |  |
|------------------------------|--|--|--|--|
| 江苏省护理学会会员                    |  |  |  |  |
| 金额: 0.02元                    |  |  |  |  |
| 年限: 2年                       |  |  |  |  |
| 有效期: 2021-01-01 至 2022-12-31 |  |  |  |  |
| ● 点击支付按钮,进入订单确认页面            |  |  |  |  |
| 支付                           |  |  |  |  |
| 取消订单                         |  |  |  |  |
|                              |  |  |  |  |
|                              |  |  |  |  |
|                              |  |  |  |  |

(5)在订单确认页面,点击确认并支付按钮,即可进入支付页面, 在支付页面,点击付款按钮,并输入支付密码即可支付成功。

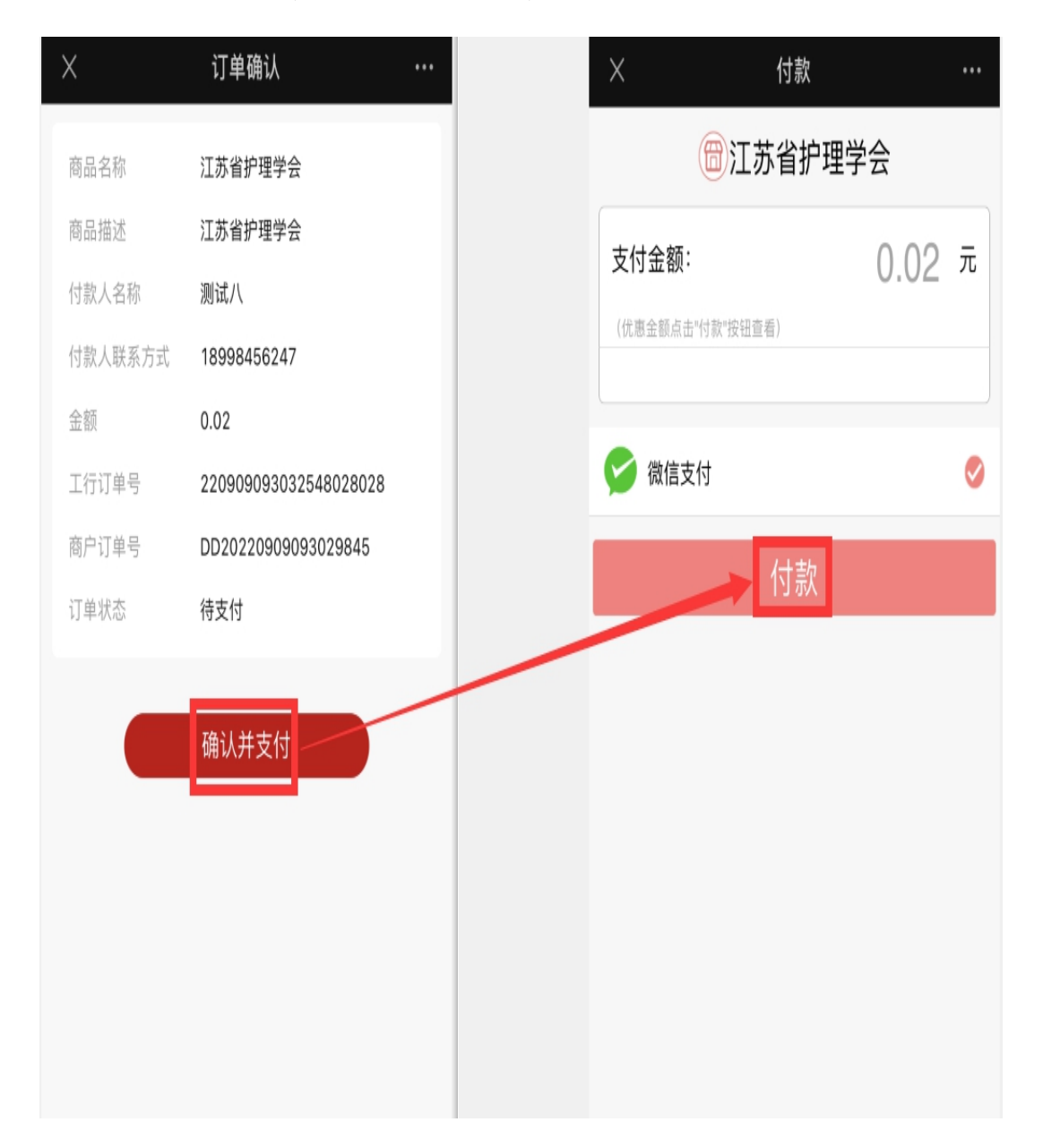

三、开通中华普通会员的流程

(1)用户成功开通江苏会员后,即可进入开通中华普通会员的操作。
(2)进入开通中华普通会员的页面,点击江苏会员卡片去升级,进
入会员选择页面。或者点击中华普通会员,即可进入生成开通

中华普通会员的订单页面。

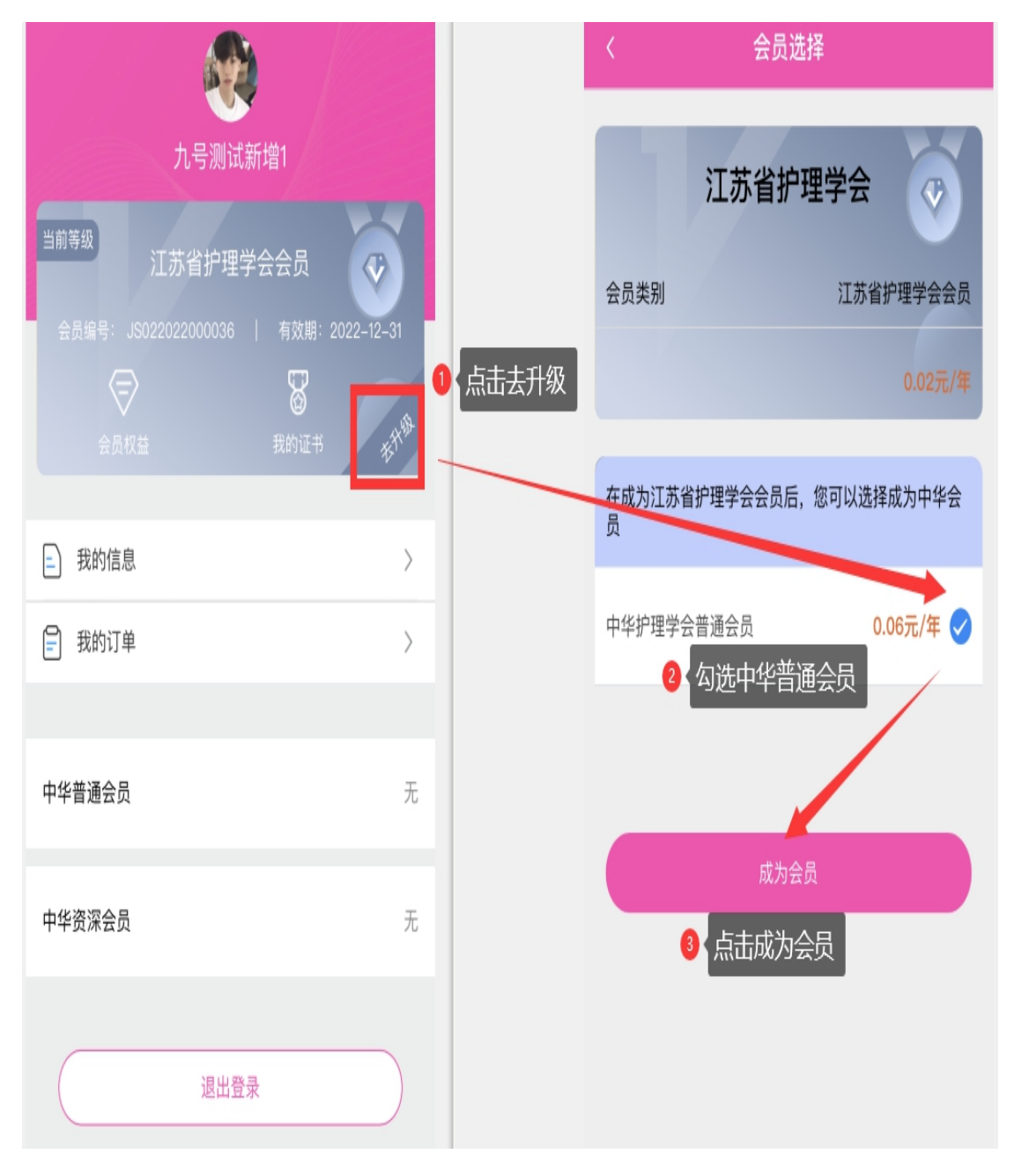

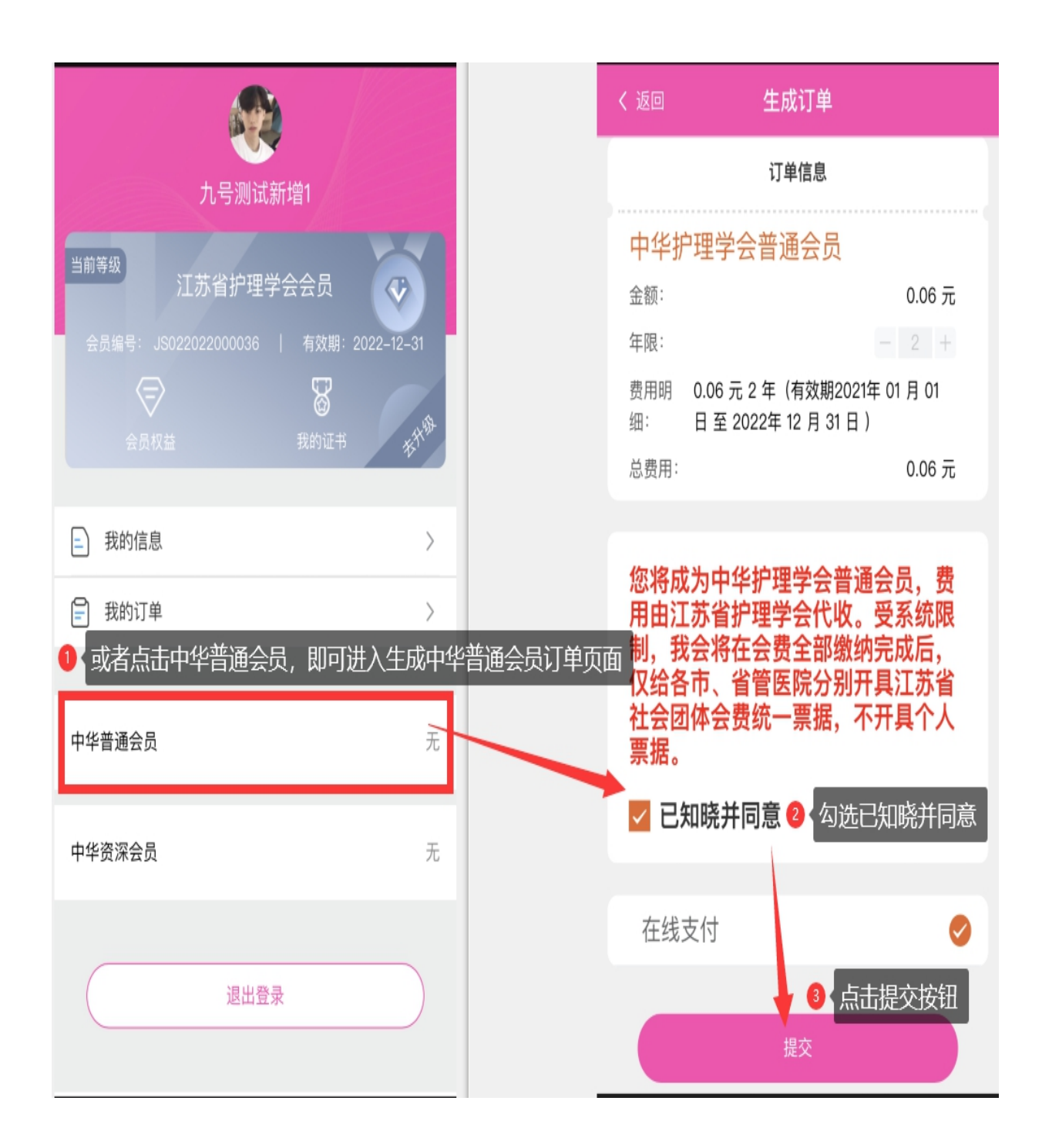

(3)在订单页面,按照流程进行支付,成功支付完毕后,重新登录系统即可能查看到已成功开通中华普通会员的信息,页面如最后一张图所示。

| $\times$ | 个人中心                                                   | •••   |
|----------|--------------------------------------------------------|-------|
|          | <b>《</b> 》<br>测试                                       |       |
| 1        | 当前等级<br>中华护理学会普通会员<br>会员编号: M051000209M   有效期: 2022-12 | -31   |
|          | 会员权益                                                   |       |
| =        | 我的信息                                                   | >     |
|          | 我的订单                                                   | >     |
|          |                                                        |       |
| 中华       | ¥ <b>护理学会普通会员</b> 有效期至:2022~                           | 12–31 |
| 中华       | 资深会员                                                   | 无     |
| (        | 退出登录                                                   |       |

附件 4

# 中华护理学会

### Chinese Nursing Association

中华护理学会会员管理办法

**第一条** 根据《中华护理学会章程》第三章第八至十四条的规定, 中国科协《关于规范全国性学会个人会员登记号的通知》的精神,特 制定本管理办法。

第二条 本办法适用本学会批准的个人会员和单位会员。

第三条 会员管理的目的是广泛吸纳具备条件的护理科技工作 者和与护理、医药卫生相关的事业、企业单位入会,充分落实会员的 权利和义务,加大为会员服务的力度,密切学会与会员的关系,调动 会员的积极性,把学会办成会员和护理科技工作者之家。

第四条 会员分类和入会条件

中华护理学会会员分为个人会员(学生会员、普通会员、资深会员、外籍会员)和单位会员(企业会员、其他单位会员、团体单位会员)。

申请加入中华护理学会会员,必须具备以下条件:

(一)拥护中华护理学会章程。

(二) 自愿加入学会并履行会员义务。

(三)在本学科和相关领域内具有一定的影响。

(四)资深会员:已取得高级护理专业技术(教育)职称、担任 中华护理学会理事会的理事等职务者、担任省级以上护理学会专业委员会正副主任委员及以上职务者、护理硕士以上学历,学术上有较高

地址:北京西城区西直门南大街2号

### 中 华 护 理 学 会 Chinese Nursing Association

造诣,并有一定影响力的学科带头人。

(五)单位会员:包括企业会员、其他单位会员、团体单位会员。 企业会员是有关医疗器械和护理用品生产单位。其他单位会员是工作 人员具备个人会员条件,且人数在50人以上。团体单位会员是各省、 自治区、直辖市护理学会以团体形式入会的会员。

(六)外籍会员:在学术上有较高造诣,对我国友好,自愿为我国护理事业发展作贡献的外籍护理科技工作者。

(七)香港、澳门、台湾地区护士、机构要求加入学会,按照国家有关政策办理。

第五条 会员入会的程序

(一)学生会员:由本人凭有效学生证申请,学会组织工作委员 会审核批准后,颁发中华护理学会个人会员证书。

(二)个人会员:由本人提出申请,所在单位推荐,学会组织工 作委员会审核批准后,颁发中华护理学会个人会员证书。

(三)团体单位会员:由省、自治区、直辖市护理学会申请,以 团体会员形式入会,会员信息按个人会员管理,学会组织工作委员会 审核批准后,颁发中华护理学会个人会员证书。

(四)资深会员:符合条件者本人提出申请,所在单位推荐,学 会组织工作委员会审核批准后,颁发中华护理学会资深会员证书。

(五)外籍会员:按国家有关规定报上级单位审批备案后,颁发 中华护理学会外籍会员证书。

(六)企业会员:企业提出申请,学会组织工作委员会对其企业

地址:北京西城区西直门南大街2号

# 中华护理学会

#### Chinese Nursing Association

规模、产品质量进行审核并批准后,颁发中华护理学会企业会员证书。

第六条 会员的权利

(一)有选举权、被选举权(外籍、机构除外)。

(二) 对学会工作有批评建议和监督权。

(三)可优先参加学会学术活动及培训。

(四)学术论文在同等条件下,有优先发表权。

(五)中华护理学会资深会员即为国际护士会会员。

(六)中华护理学会资深会员享有本会和相应专委会委员的选举 权和被选举权,享有入选理事会、常务理事会、相应专委会和专业学 组的优先权。

(七)中华护理学会资深会员享有入选本会专家咨询、评审及各 专项工作委员会的优先权。

(八)入会自愿、退会自由。

第七条 会员的义务

(一) 遵守学会的章程, 维护学会声誉。

(二)执行学会的决议和所委托的工作。

(三)积极参加学会举办的各项学术、科普、扶贫、继续教育培训等活动,积极撰写学术论文及科普读物。

(四) 按规定按时缴纳会费。

(五)积极向学会提供各种建议和意见并提供有关资料。

**第八条** 会员退会应向学会提交书面申请,并交回会员证书。会员无特殊原因一年内不缴纳会费,视为自动退会。

地址:北京西城区西直门南大街2号

## 中华护理学会 Chinese Nursing Association

**第九条** 会员如有严重违反本会章程的行为,经常务理事会表决 通过,予以除名。

第十条 会员的管理

(一)中华护理学会的个人会员(学生会员、普通会员、资深会员、外籍会员)和单位会员(企业会员、其他单位会员、团体单位会员)由中华护理学会统一管理。会员档案由各省、自治区、直辖市护理学会与中华护理学会共同管理。

(二)会员按照中国科协《关于规范全国性学会个人会员登记号的通知》的精神,实行一人一证一号制。

(三)各省、自治区、直辖市护理学会应指定一名秘书长以上人 选专门负责会员发展工作。

(四)各省、自治区、直辖市护理学会以团体单位会员形式加入 中华护理学会的会员信息按个人会员管理。团体单位会员中成员享有 中华护理学会及各省、自治区、直辖市护理学会会员的权利和义务。

(五)各省、自治区、直辖市护理学会每年12月30日前提交当年会员服务与培训的总结及影像材料。

第十一条 会费标准

(一) 学生会员免收会员费;

(二) 普通会员会费标准为 30 元 / 年 / 人;

(三) 资深会员会费标准为 300 元 / 年。

(四) 团体会员每年收费标准为: 3000-5000 人/8 万元;5001-8000 人/10 万元; 8001-10000 人/12 万元; 10001-13000 人/15

地址:北京西城区西直门南大街2号

### 中 华 护 理 学 会 Chinese Nursing Association

万元; 13001—16000 人/18 万元; 16001—20000 人/22 万元; 20001-25000 人/30 万元; 25001-30000 人/35 万元; 30001-40000 人/40 万元; 40000 以上/50 万元。

(五) 企业单位会员会费标准为15万元/年。

(六) 外籍会员会费标准为 1000 元 / 年 / 人。

第十二条 会费的管理和使用

各省、自治区、直辖市护理学会推荐发展的中华护理学会个 人会员会费由省级护理学会代收代缴;团体单位会员会费由省级 护理学会按其会费标准上缴中华护理学会。中华护理学会按收到 款项开具全国性社会团体会费统一票据。

各省、自治区、直辖市护理学会应按收到款项开具省级社会 团体会费统一票据。切实将会费用于服务会员培训会员并接受相 关部门的监督审计。

(一) 会费的使用:

1. 用于开展学术活动及会员培训。

奖励有学术成就的会员和优秀论文作者。

 购买本会出版的《中华护理杂志》、《中华护理教育》杂志 的电子版;用于赠阅资深会员。

4. 缴纳国际学术组织会费等。

(二) 会费的管理

 1. 会费的管理严格遵守国家的有关规定; 会费支出要严格履 行审批手续。

地址:北京西城区西直门南大街2号

# 中华护理学会 Chinese Nursing Association

 2. 会费的收支情况接受社团登记管理机关监督检查;接受理 事会的审查。

第十三条 本办法的解释权和修改权属中华护理学会。

第十四条 本办法自公布之日起实施。

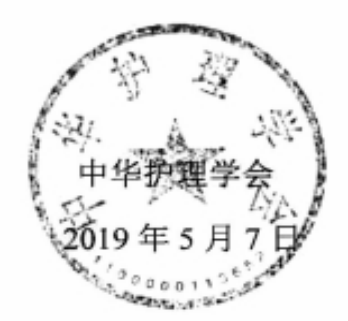

#### 地址:北京西城区西直门南大街2号

附件 5

## 第27届中华护理学会各专委会委员、 专家库成员、青年委员名单

| 序号 | 专委会名称             | 任职  | 姓名  | 单位                           |
|----|-------------------|-----|-----|------------------------------|
| 1  | 呼吸护理专委会           | 专家库 | 王学梅 | 连云港市第二人民医院                   |
| 2  | 耳鼻喉科护理专委会         | 专家库 | 鲍凤香 | 连云港市第一人民医院                   |
| 3  | 急诊护理专委会           | 专家库 | 杨丽萍 | 连云港市第一人民医院                   |
| 4  | 内科护理专委会           | 委员  | 张海林 | 连云港市第一人民医院                   |
| 5  | 手术室护理专委会          | 专家库 | 掌孝荣 | 连云港市第一人民医院                   |
| 6  | 医院感染管理专委会         | 专家库 | 张海云 | 连云港市东方医院                     |
| 7  | 妇科护理专委会           | 专家库 | 单玲  | 连云港市妇幼保健院                    |
| 8  | 护理管理专委会           | 青委  | 马靓  | 徐州医科大学附属连云港医院/<br>南京医科大学康达学院 |
| 9  | 中医、中西医结合护理<br>专委会 | 专家库 | 沈凤燕 | 连云港市中医院                      |
| 10 | 护理教育专委会           | 专家库 | 陈敏  | 连云港中医药高职校                    |

(连云港市人员名单)